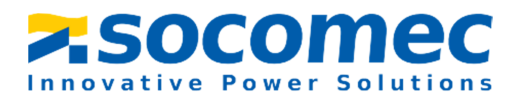

# THREE PHASE DIN RAIL ENERGY METER

# COUNTIS M43

# MANUAL V1.1

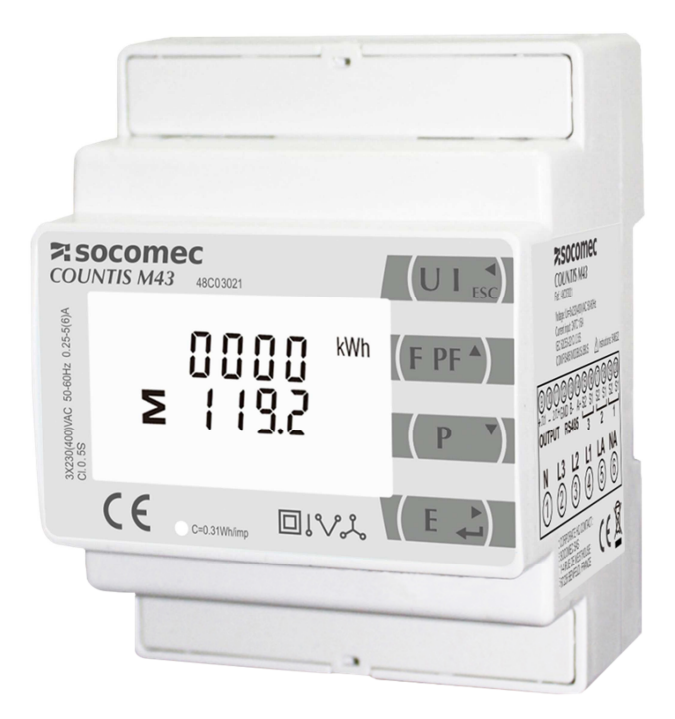

CORPORATE HQ CONTACT: SOCOMEC SAS, 1-4 RUE DE WESTHOUSE, 67235 BENFELD, FRANCE http://www.socomec.com

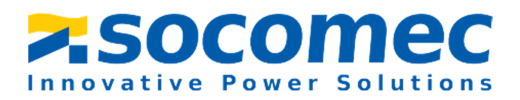

# Statement

All rights reserved. Without the written permission of SOCOMEC, the contents of any pages and chapters in this manual shall not be copied or reproduced or disseminated in any form. Otherwise, all consequences shall be borne by the violator.

SOCOMEC reserves all legal rights.

SOCOMEC reserve the right to modify the product specifications described in this manual without prior notice. Before ordering, please contact our company or local agent for the latest specifications of this product.

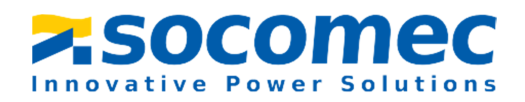

# Contents

| Part 1. Product overview               |    |
|----------------------------------------|----|
| 1.1 Brief Introduction                 | -1 |
| 1.2 Product characteristics            | -1 |
| 1.3 Application                        | -2 |
| Part 2. General Specifications         |    |
| 2.1 Specifications                     | -3 |
| 2.2 Accuracy                           | -3 |
| 2.3 RS485 Communication                | -4 |
| 2.4 Environment                        | -4 |
| 2.5 Dimensions                         | -5 |
| 2.6 Wiring Diagram                     | -5 |
| Part 3. Operation Instructions         |    |
| 3.1 Display and Operation              | -6 |
| 3.1.1 Button Definition                | -6 |
| 3.2 Measurement                        | -6 |
| 3.2.1 Voltage & Current                | -6 |
| 3.2.2 Frequency, Power Factor & Demand | -8 |
| 3.2.3 Power                            | -9 |
| 3.2.4 Energy1                          | LO |
| 3.3 Setting by button1                 | 11 |
| 3.3.1 Button Operation1                | 13 |
| 3.3.2 Number Entry Procedure1          | 13 |
| 3.3.3 Set Password1                    | 14 |
| SOCOMEC SAS                            |    |

# **Socomec**

| Part 4. Modbus register Map     | 25 |
|---------------------------------|----|
| 3.3.16 Clear                    | 24 |
| 3.3.15 Set System               | 23 |
| 3.3.14 Set backlit lasting time | 22 |
| 3.3.13 Set DIT                  | 21 |
| 3.3.12 Pulse Duration           | 20 |
| 3.3.11 Pulse Constant           | 19 |
| 3.3.10 Pulse output             | 19 |
| 3.3.9 PT Setting                | 18 |
| 3.3.8 CT Setting                | 17 |
| 3.3.7 Stop Bit                  | 16 |
| 3.3.6 Parity                    | 15 |
| 3.3.5 Baud Rate                 | 15 |
| 3.3.4 Modbus Address            | 14 |

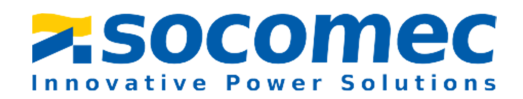

#### Part 1 Product overview

#### 1.1 Brief Introduction

COUNTIS M43 measures and displays the characteristics of single phase two wires (1p2w), three phase three wires(3p3w,) and three phase four wires(3p4w) supplies, including voltage, frequency, current, power ,active and reactive energy, imported or exported. Energy is measured in terms of kWh, kVArh. Maximum demand current can be measured over preset periods of up to 60minutes. In order to measure energy, the unit requires voltage and current inputs in addition to the supply required to power the product. The requisite current input(s) are obtained via current transformers(CT).

This meter can be configured to work with a wide range of CTs, giving the unit a wide range of operation. Built-in interfaces provides pulse and RS485 Modbus RTU outputs. Configuration is password protected.

This unit can be powered from a separate auxiliary (AC) supply. Alternatively it can be powered from the monitored supply, where appropriate.

#### 1.2 Product characteristics

- Measures kWh Kvarh, KW, Kvar, KVA, P, F, PF, Hz, dmd, V, A, THD, etc.
- Bi-directional measurement IMP & EXP
- Two pulse outputs
- RS485 Modbus
- Din rail mounting 35mm
- 1/5A CT connection
- Class 0.5S

The Unit can measure and display:

- Line voltage and THD% (total harmonic distortion) of all phases
- Line Frequency
- Currents, Current demands and current THD% of all phases
- Power, maximum power demand and power factor
- Active energy imported and exported
- Reactive energy imported and exported

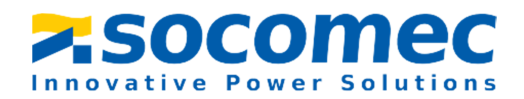

The unit has password-protected set-up screens for:

- Changing password
- Supply system selection 1p2w, 3p3w,3p4w
- Demand Interval time
- Reset for demand measurements
- Pulse output duration

Two pulse output indicates real-time energy measurement. An RS485 output allows remote monitoring from another display or a computer.

#### 1.3 Application

COUNTIS M43 is a multi-functional three phase energy meter, designed for power system, public facilities, industrial applications and residential power monitoring needs. It can also be used in AC charging pile, solar photovoltaic and other occasions. Its complete communication function makes it very suitable for real-time power monitoring systems.

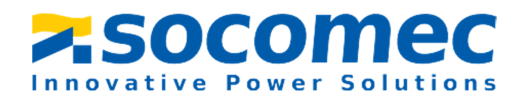

#### **Part 2 General Specifications**

#### 2.1 Specifications

• Voltage: : Rated Voltage (Un) L-N 100 to 276V a.c. (not for 3p3w supplies)

173 to 480V AC. (3p supplies only)

Primary Voltage: 20V-500kV

Second Voltage: 100-500V

Auxiliary Supply: 85~275V AC

Current: Primary Current :1-9999A

Second Current: 1A or 5A

Over current withstand: 20 Imax for 0.01s

• Operational frequency: Rated: 50/60Hz

Range: 45-65 Hz

Insulation capabilities: AC voltage withstand 4KV/1min

Impulse voltage withstand 6kV – 1.2µS waveform

- Internal Power Consumption:  $\leq 2W$ .
- Pulse Output 1: Configurable
- Pulse Output 2: Fixed 3200imp/kWh
- Display: LCD with backlit
- Max Reading: 9999999.9 kWh / kVArh

#### 2.2 Accuracy

- Voltage: 0.2%
- Current: 0.2%
- Frequency: 0.2%
- Power Factor: 0.5%

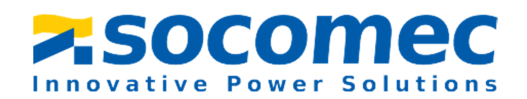

- Active Power: 0.5%
- Reactive Power: ±0.5%
- Apparent power: ±0.5%
- Active energy: Class 0.5S
- Reactive energy: Class2

#### 2.3 RS485 Communication

- Bus Type: RS485
- Communication Protocol: Modbus RTU
- Baud rate: 2400/4800/9600/19200/38400bps
- Modbus Address: 1-247
- Bus load: 64pcs
- Communication distance: 1000m
- Parity: EVEN /ODD/NONE
- Data bit: 8
- Stop bit: 1

#### 2.4 Environment

- ◆ Operating humidity: ≤90%
- ◆ Storage humidity: ≤95%
- ◆ Operating temperature: -25°C~+55°C
- ◆ Storage temperature: -40°C~+70°C
- ◆ Standard: IEC 63052-11/IEC62053-22
- ♦ Accuracy: Class 0.5S
- Installation category: CAT III

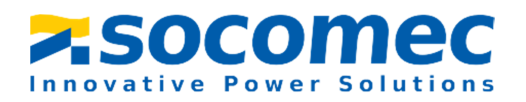

- Protection against penetration of dust and water: IP51 (indoor)
- Insulating encased meter of protective class:
- ◆ Altitude: ≤2000m

### 2.5 Dimensions

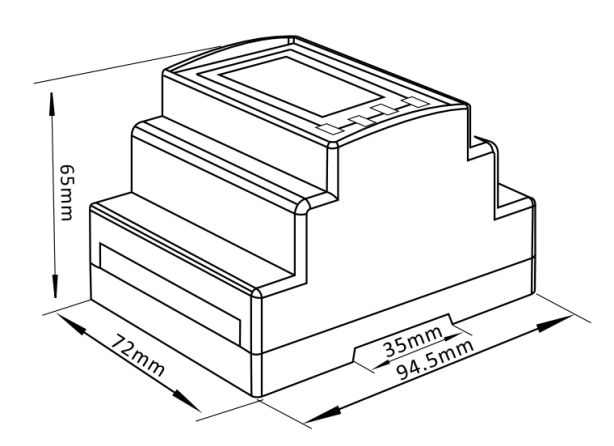

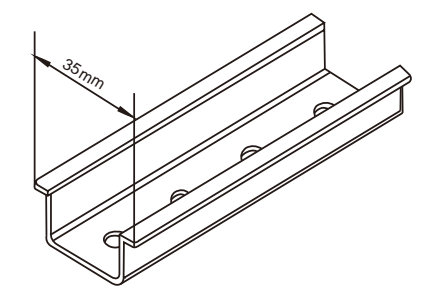

Height: 65 mm

Width: 72 mm

Length: 94.5 mm

2.6 Wiring Diagram

3P4W

3P3W

Ш

1P2W

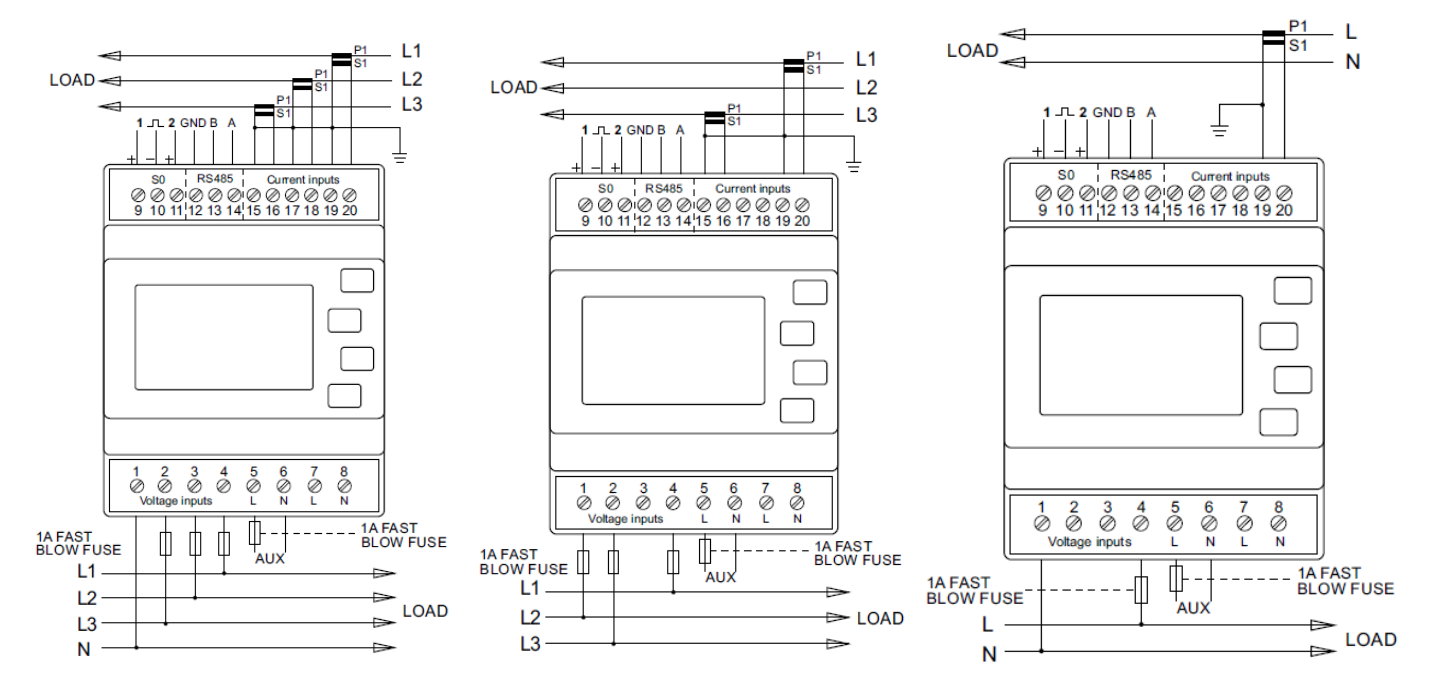

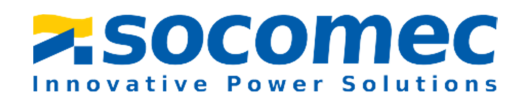

# Part 3. Operation Instructions

3.1 Display and Operation

When the meter is powered on, the meter will initialize and do self-checking

Display as following:

| 1 | Full screen          |
|---|----------------------|
| 2 | Software version     |
| 3 | Self-checking finish |

# 3.1.1 Button Definition

|      | Selects V and A display screen.                      |
|------|------------------------------------------------------|
|      | In Set-up Mode, it is the "Left" or "Back" button    |
| E PE | Selects Hz and PF display screen.                    |
|      | In Set-up Mode, it is the "Up" button                |
| (P)  | Selects power display screen.                        |
|      | In Set-up Mode, it is the "Down" button              |
|      | Selects energy display screen.                       |
|      | In Set-up Mode, it is the "Enter" or "Right" button. |

# 3.2 Measurement

# 3.2.1 Voltage & Current

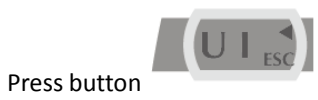

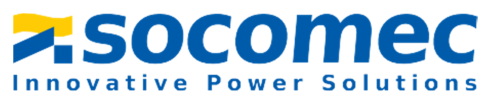

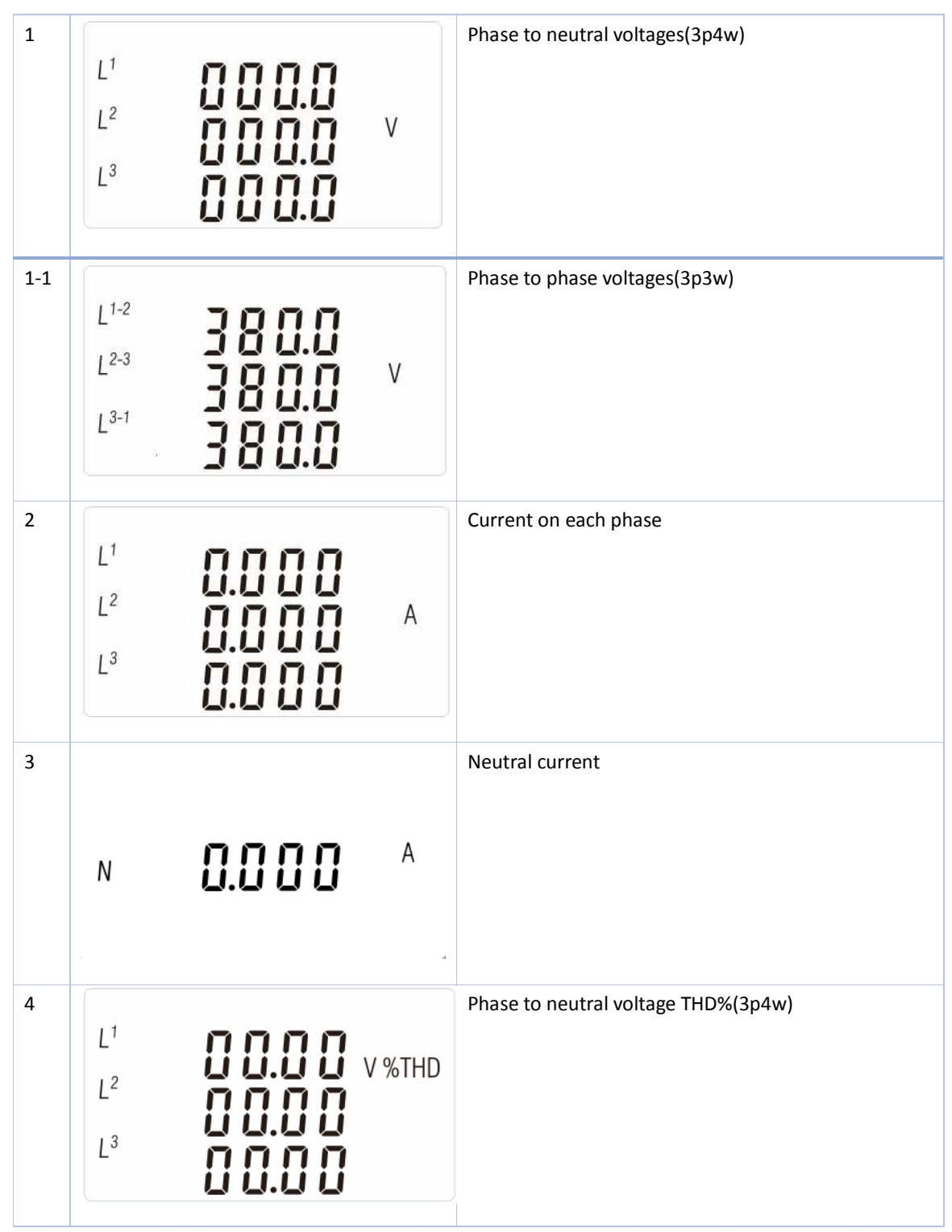

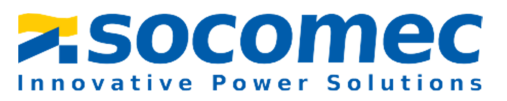

| 5 |                                                    |                               |       | Current THD% for each phase |
|---|----------------------------------------------------|-------------------------------|-------|-----------------------------|
|   | L <sup>1</sup><br>L <sup>2</sup><br>L <sup>3</sup> | 0 0.0 0<br>0 0.0 0<br>0 0.0 0 | I%THD |                             |
|   |                                                    | 00.00                         |       |                             |

# 3.2.2 Frequency, Power Factor & Demand

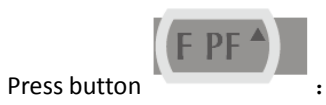

| 1 | ≥ 00.00 Hz<br>0.999 PF                                                  | Frequency and Power Factor (total) |
|---|-------------------------------------------------------------------------|------------------------------------|
| 2 | L <sup>1</sup> 0.999<br>L <sup>2</sup> 0.999<br>L <sup>3</sup> 0.999 PF | Power Factor of each phase         |
| 3 | $ \begin{array}{cccccccccccccccccccccccccccccccccccc$                   | Maximum Current Demand             |

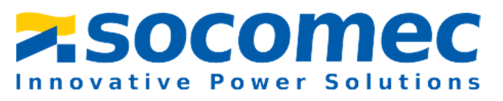

| 4 | MD `               | Maximum Power Demand |
|---|--------------------|----------------------|
|   | nnnn <sup>kw</sup> |                      |
|   | 0.0 0 0<br>F       |                      |
|   | 2                  |                      |
|   |                    |                      |
|   |                    |                      |

## 3.2.3 Power

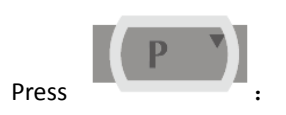

| 1 | L <sup>1</sup><br>L <sup>2</sup><br>L <sup>3</sup> | 0.0 0 0<br>0.0 0 0<br>0.0 0 0 | kW   | Instantaneous Active Power in kW     |
|---|----------------------------------------------------|-------------------------------|------|--------------------------------------|
| 2 | L <sup>1</sup><br>L <sup>2</sup><br>L <sup>3</sup> | 0.0 0 0<br>0.0 0 0<br>0.0 0 0 | kVAr | Instantaneous Reactive Power in kVAr |
| 3 | L <sup>1</sup><br>L <sup>2</sup><br>L <sup>3</sup> | 0.0 0 0<br>0.0 0 0<br>0.0 0 0 | kVA  | Instantaneous Volt-amps in KVA       |

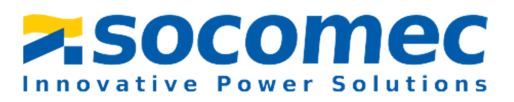

| 4 |   |         |      | Total kW, kVAr, kVA |
|---|---|---------|------|---------------------|
|   |   | 0.000   | kW   |                     |
|   | Σ | 0.000   | kVAr |                     |
|   |   | 0.0 0 0 | kVA  |                     |
|   |   |         |      |                     |

3.2.4 Energy

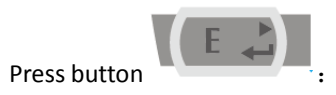

| 1 | 0000 <sup>kWh</sup><br>≥031.4       | Total active energy in kWh     |
|---|-------------------------------------|--------------------------------|
| 2 | <b>2000</b> kVArh<br>≥ 200.00 kVArh | Total reactive energy in kVArh |
| 3 | KWh                                 | Imported active energy in kWh  |

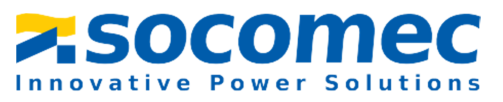

| 4 | kWh                                               | Exported active energy in kWh     |
|---|---------------------------------------------------|-----------------------------------|
| 5 | IMPORT<br>IIIIIIIII<br>IIIIIIIIIIIIIIIIIIIIIIIIII | Imported reactive energy in kVArh |
| 6 | EXPORT<br>O O O O O O O O O O O O O O O O O O O   | Exported reactive energy in kVArh |

# 3.3 Setting by button

To enter set-up mode, pressing the button for 3 seconds, until the password screen appears.

Setting up is password-protected so you must enter the correct password (default '1000') before processing. If an incorrect password is entered, the display will show: Err

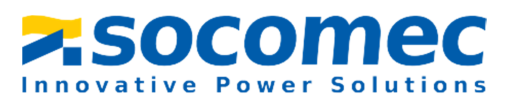

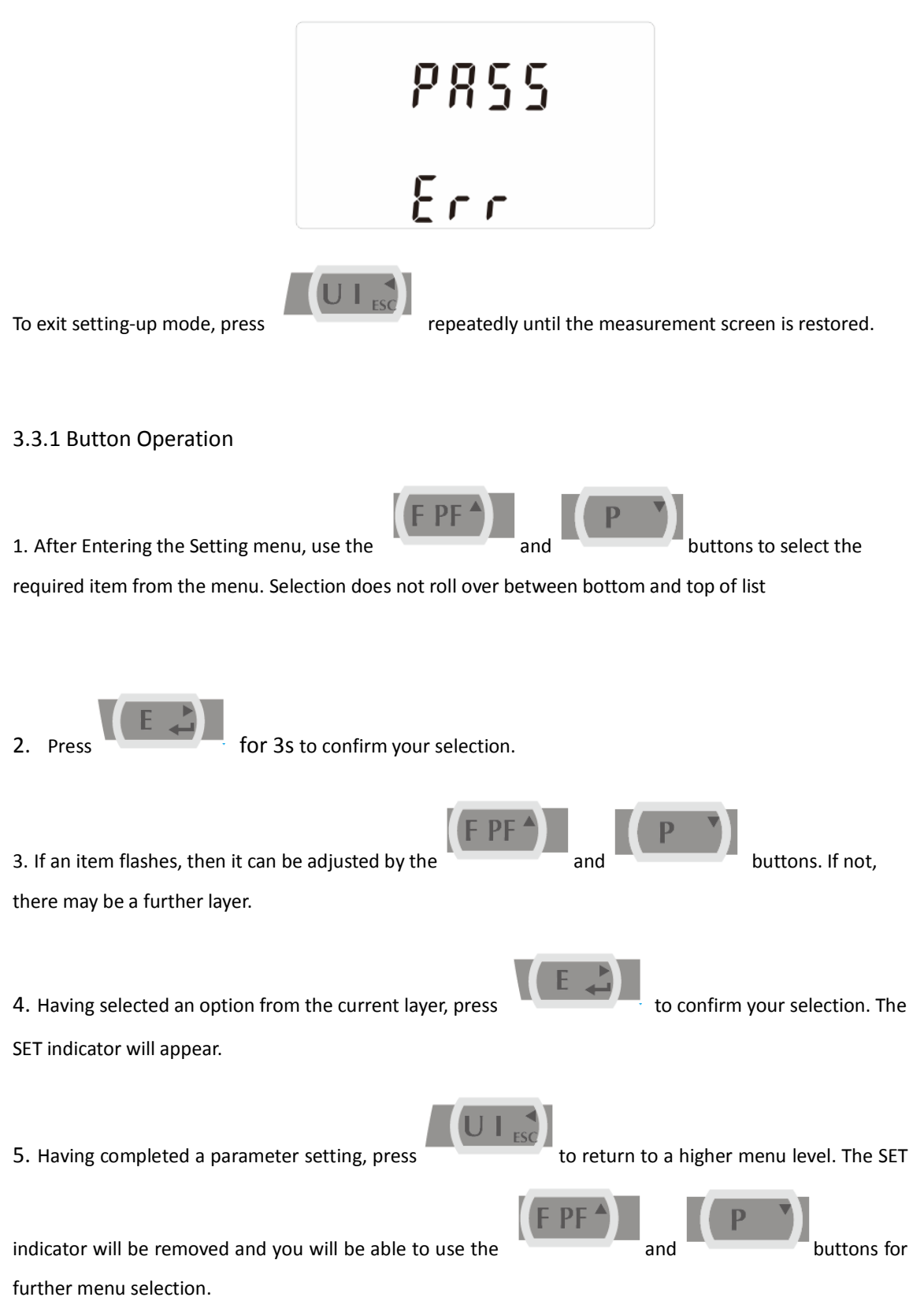

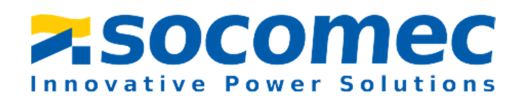

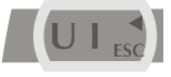

6. On completion of all set-up, press

repeatedly until the measurement screen is restored.

#### 3.3.2Number Entry Procedure

When setting up the unit, some screens require the entering of a number. In particular, on entry to the setting up section, a password must be entered. Digits are set individually, from left to right. The procedure is as follows:

1. The current digit to be set flashes and is set using the

and

to confirm each digit setting. The SET indicator appears after the last digit has 2. Press

been set.

to exit the number setting routine. The SET indicator 3. After setting the last digit, press will be removed.

#### 3.3.3 Set Password

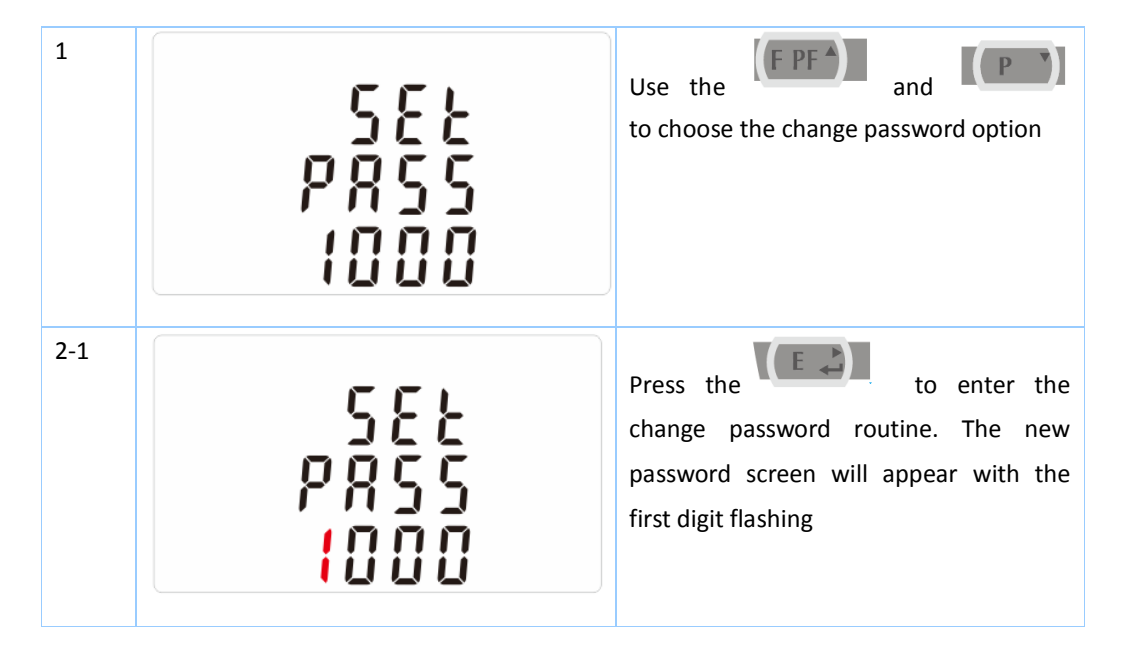

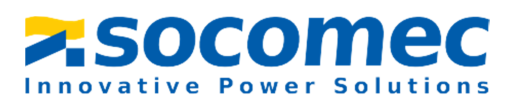

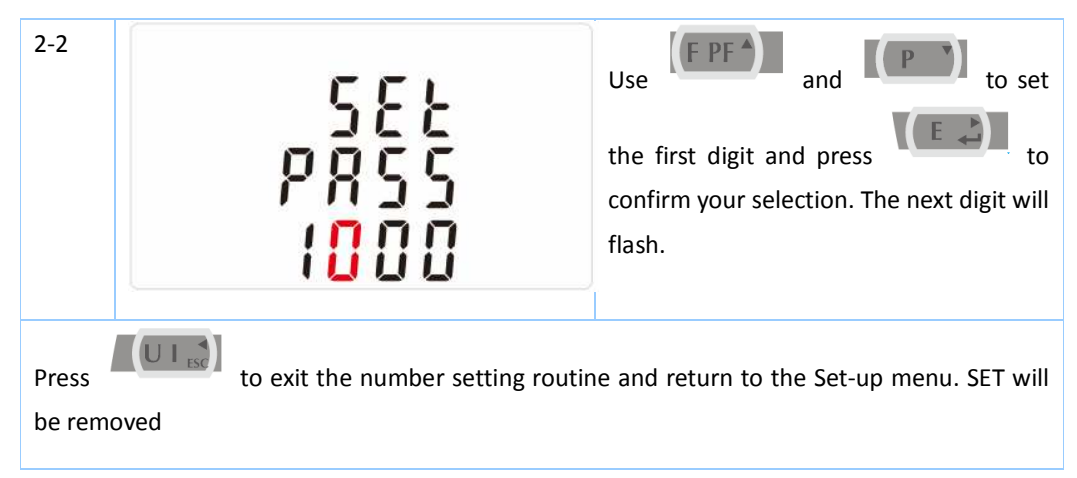

3.3.4 Modbus Address

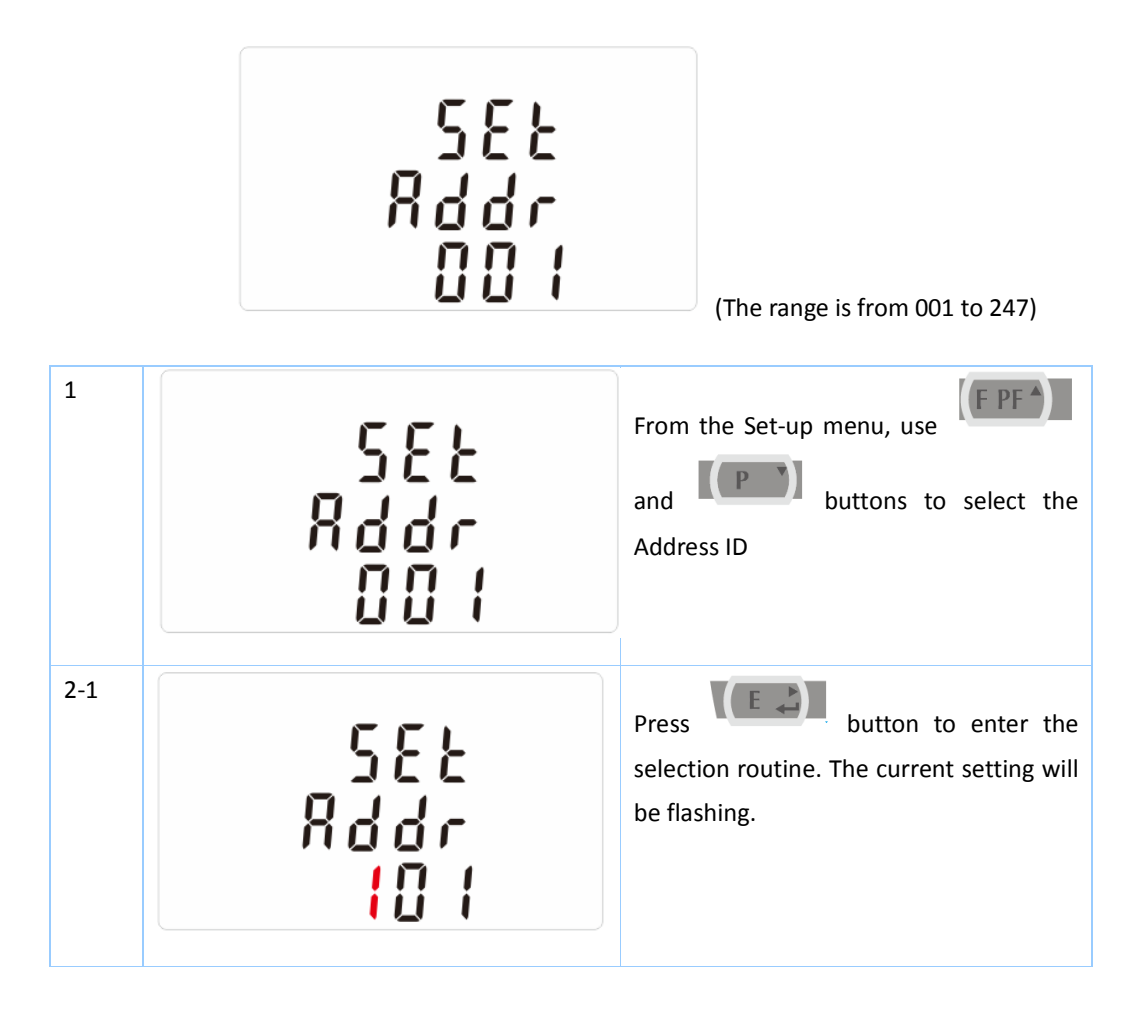

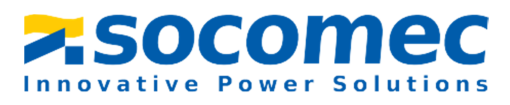

| 2-2<br>SEL<br>Rddr<br>ID I | Use and Use buttons to choose Modbus Address(001 to 247) |
|----------------------------|----------------------------------------------------------|
|----------------------------|----------------------------------------------------------|

## 3.3.5 Baud Rate

Options: 2.4k, 4.8k, 9.6k, 19.2k, 38.4k.

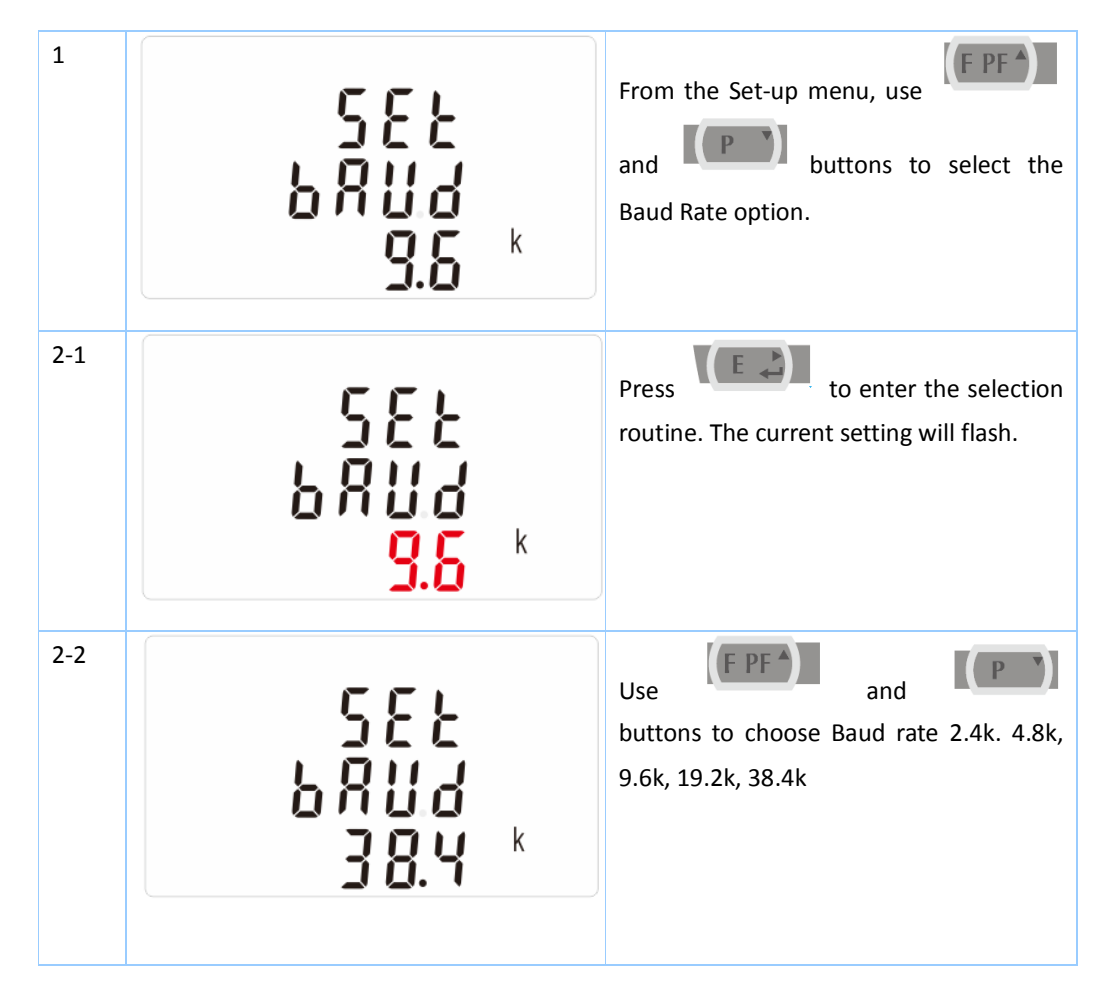

# 3.3.6 Parity

Options: EVEN / ODD / NONE.

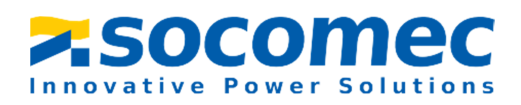

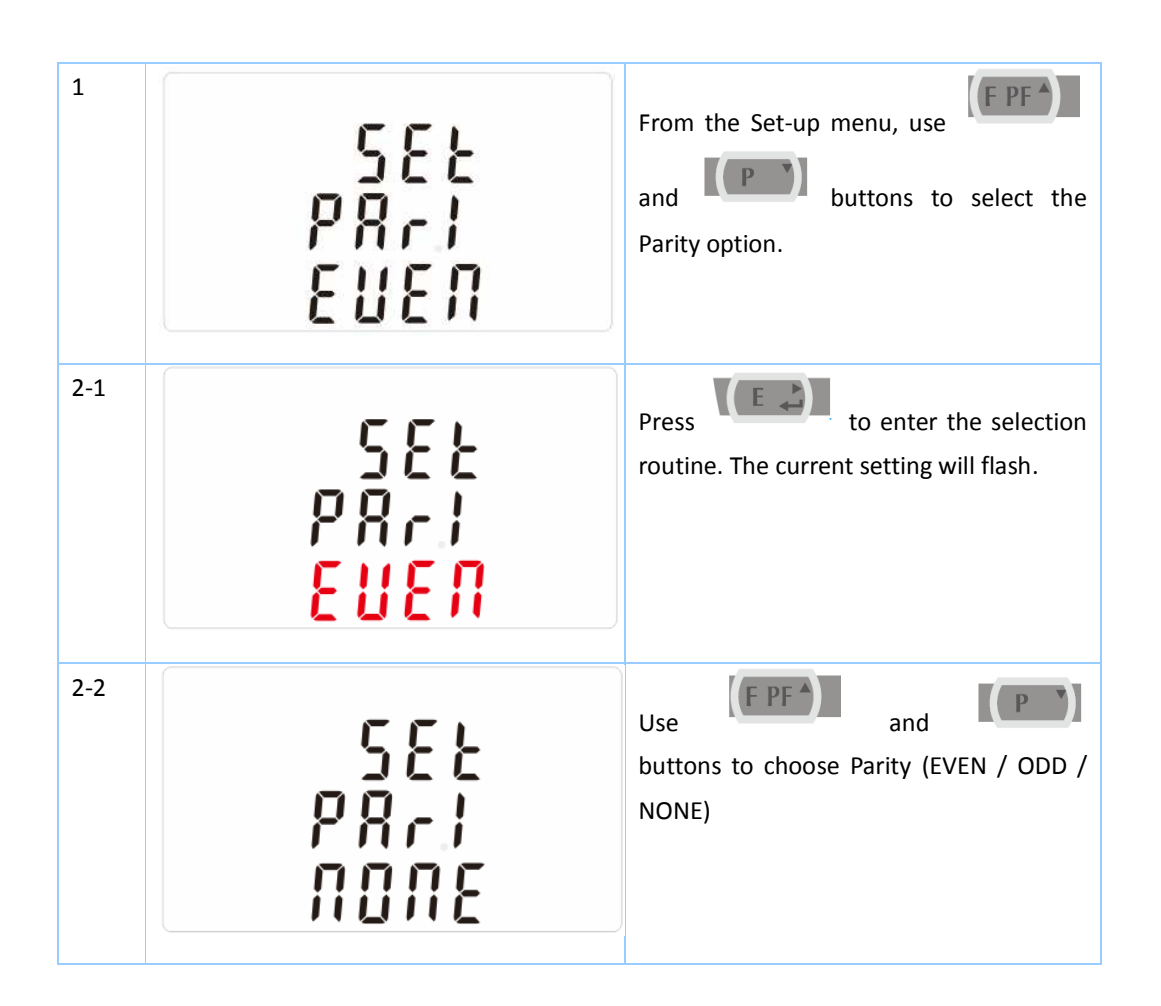

# 3.3.7 Stop bit

Option: 1 or 2.

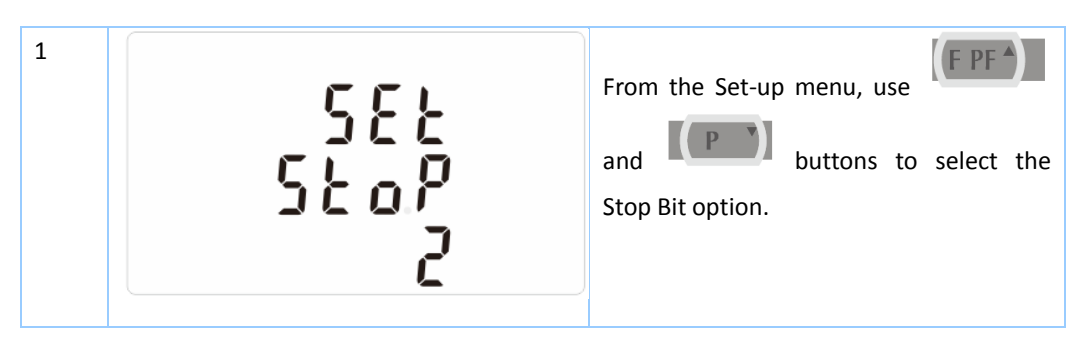

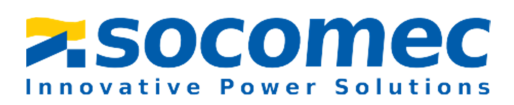

| 2<br>5<br>5<br>2<br>0<br>2 | Press to enter the selection<br>routine. The current setting will flash.<br>Use and buttons to choose Stop Bit (2 or 1) |
|----------------------------|----------------------------------------------------------------------------------------------------|
|----------------------------|----------------------------------------------------------------------------------------------------|

Note: Default is 1, and only when the parity is NONE that the stop bit can be changed to 2.

### 3.3.8 CT Setting

The CT option sets the secondary current (CT2 1A or 5A) of the current transformer (CT) that wires to the meter.

| 1 | SEE<br>EE2<br>S       | From the Set-up menu, use                                                                                                    |
|---|-----------------------|----------------------------------------------------------------------------------------------------|
| 2 | 582<br>[22<br>5       | Secondary CT setting<br>Press to enter the CT<br>secondary current selection<br>routine.:5A/1A                                                                |
| 3 | 52<br>582<br>500<br>1 | Set CT Ratio value Press to<br>enter the CT Ratio setting screen. Use<br>(FPF) and (PP) buttons to<br>choose the CT ratio. The range is from<br>0001 to 2000. |

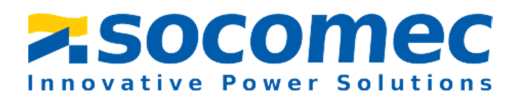

Example: If set the ratio to be 100, it means the primary current equals secondary currentx100

### 3.3.9 PT Setting

The PT option sets the secondary voltage (PT2 100 to 500V) of the Voltage transformer(PT) that wires to the meter.

| 1                  | 582<br>P22<br>400                                 | From the Set-up menu, use<br>and buttons to select the<br>PT option. The screen will show the<br>voltage PT secondary voltage value. The<br>default value is 400V |
|--------------------|---------------------------------------------------|----------------------------------------------------------------------------------------------------|
| 2                  | SEE<br>PE2<br>400                                 | Secondary PT setting<br>Press to enter the PT<br>secondary voltage selection routine. The<br>range is from 100 to 500V                                            |
| 3                  | P£<br>r 8£ 8<br>000 1                             | Set PT ratios value Press to enter the PT ratio screen. The range is from 0001 to 2000                                                                            |
| For exa<br>voltage | ample, if set the ratio to be 100,it mean<br>x100 | is the primary voltage equals secondary                                                                                                    |

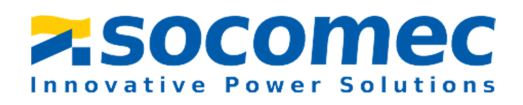

# 3.3.10 Pulse Output

This option allows you to configure the pulse output. The output can be set to provide a pulse for a defined amount of energy active or reactive.

| 1 | SEŁ <sup>kWh</sup><br>rły | From the Set-up menu, use and the set-up menu, use and the set output option.                                              |
|---|---------------------------|----------------------------------------------------------------------------------------------------|
| 2 | SEL <sup>kWh</sup><br>rly | Press to enter the selection routine. The unit symbol will flash.<br>Use and buttons to choose kWh or kVArh.               |
|   |                           | On completion of the entry procedure, press<br>(EC) to confirm the setting and press<br>to return to the main set up menu. |

Use this section to set up the pulse output 1—Units: Total kWh, Total kVArh

# 3.3.11Pulse Constant

Use this to set the energy represented by each pulse. Rate can be set to 1 pulse per

0.01kWh/0.1kWh/1kWh/10kWh/100/1000kWh.

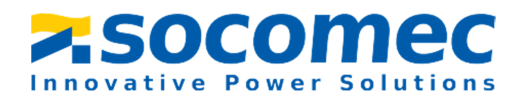

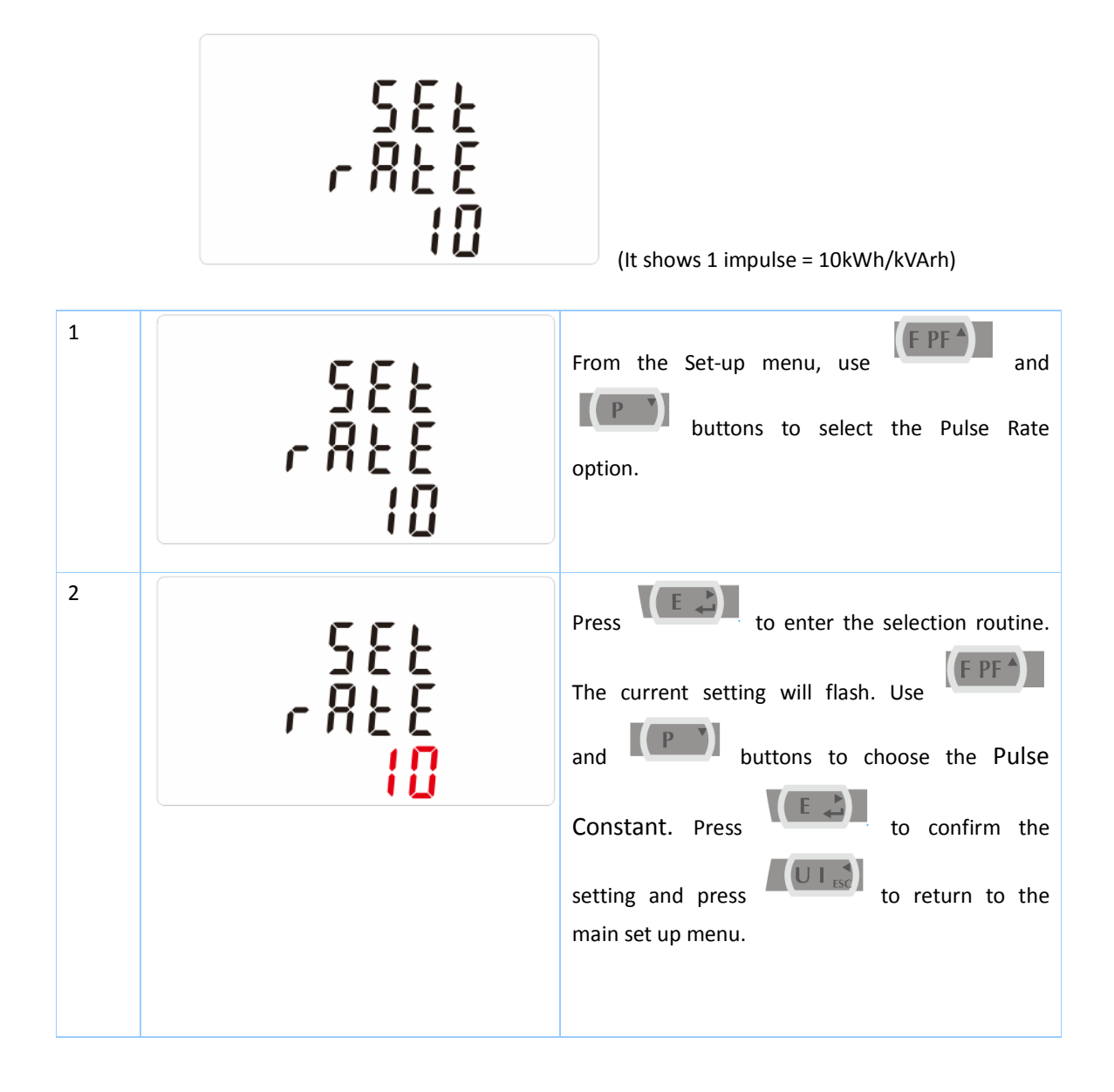

#### 3.3.12 Pulse Duration

The energy monitored can be active or reactive and the pulse width can be selected as 200, 100(default) or 60ms.

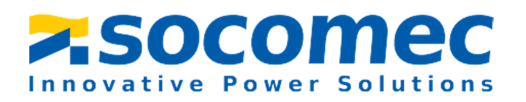

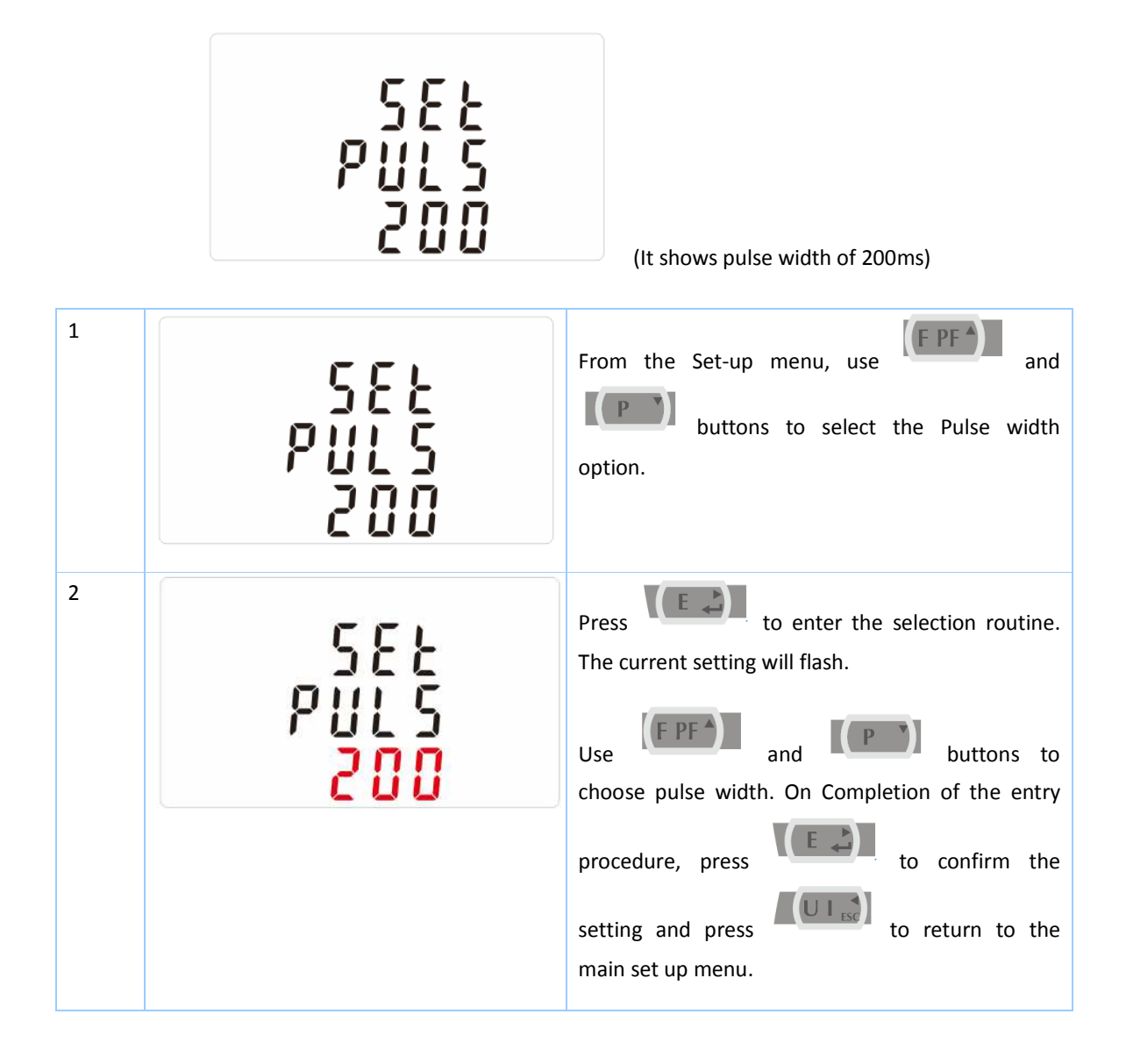

## 3.3.13 Demand Integration Time

This sets the period in minutes over which the current and power readings are integrated for maximum demand measurement. The options are: 0, 5, 8, 10, 15, 20, 30, 60 minutes

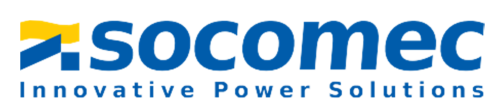

| 1     | 582<br>d 12<br>10                   | From the set-up menu, use and the set-up menu, use and the buttons to select the DIT option. The screen will show the currently selected integration time.                                                                                                    |
|-------|-------------------------------------|----------------------------------------------------------------------------------------------------|
| 2     | 582<br>312<br>10                    | Press       to enter the selection routine.         The current time interval will flash         Use       and         Use       and         buttons       to select the time required.         ress       to confirm the selection. SET indicator will appear. |
| Press | to exit the DIT selection routine a | and return to the menu.                                                                                                    |

## 3.3.14 Set backlit lasting time

| 1 | 582<br>19<br>80 | The backlit lasting time is settable<br>Default lasting time is 60minutes<br>For example, if it's set as 5, the backlit will be off in<br>5minutes from the last time operation on the<br>meter. |
|---|-----------------|----------------------------------------------------------------------------------------------------|
|   |                 | meter.                                                                                                    |

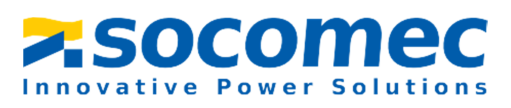

| 2 | 582        | Press to enter the selection routine.<br>The current time interval will flash |
|---|------------|-------------------------------------------------------------------------------|
|   | LP         | The options can be:                                                           |
|   | <u>b</u> ü | 0(always on),5,10,30,60,120minutes                                            |
|   |            | Use and buttons to                                                            |
|   |            | select the time required. Press to                                            |
|   |            | confirm the set-up,                                                           |
|   |            |                                                                               |

# 3.3.15 Set System

Use this section to set the type of power supply being monitored.

| 1 | 545<br>323     | From the Set-up menu, use and buttons to select the System option. The screen will show the currently selected power supply.                                                                                                    |
|---|----------------|----------------------------------------------------------------------------------------------------|
| 2 | 5 ¥ 5<br>3 p 3 | Press to enter the selection routine.<br>The current selection will flash. Use<br>and buttons to select the required<br>system option: 1P2(W), 3P3(W) ,3P4(W). Press<br>to confirm the selection. SET<br>indicator will appear. Press to exit<br>the system selection routine and return to the<br>menu. SET will disappear and you will be returned<br>to the main Set-up Menu. |

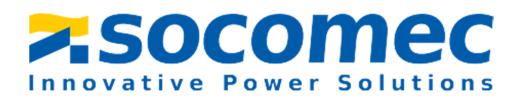

# 3.3.16 Clear

The meter provides a function to reset the maximum demand value of current and power.

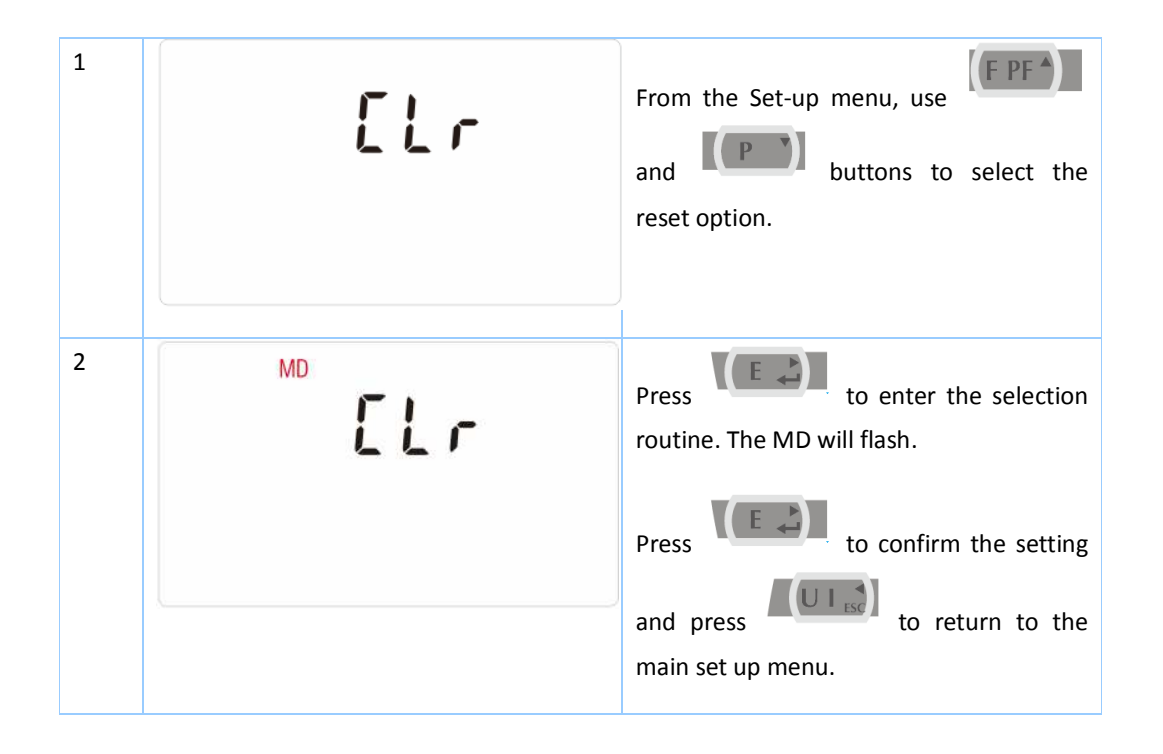

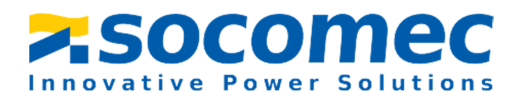

## Part 4. Modbus register Map

| Function code |                          |
|---------------|--------------------------|
| 04            | to read input parameters |

|                           | Input Register Parameter       |                       |                |      |              | dbus<br>col Start<br>ess Hex | 3<br>Ø | 3<br>Ø | 1<br>Ø |
|---------------------------|--------------------------------|-----------------------|----------------|------|--------------|------------------------------|--------|--------|--------|
| Address<br>(Register<br>) | Parameter                      | Length of the<br>byte | Data<br>Format | unit | High<br>Byte | Low<br>Byte                  | 4<br>W | 3<br>W | 2<br>W |
| 0001                      | Phase 1 line to neutral volts. | 4                     | Float          | v    | 00           | 00                           | v      | x      | v      |
| 0003                      | Phase 2 line to neutral volts. | 4                     | Float          | v    | 00           | 02                           | v      | х      | х      |
| 0005                      | Phase 3 line to neutral volts. | 4                     | Float          | v    | 00           | 04                           | v      | x      | х      |
| 0007                      | Phase 1 current.               | 4                     | Float          | A    | 00           | 06                           | v      | v      | v      |
| 0009                      | Phase 2 current.               | 4                     | Float          | A    | 00           | 08                           | v      | v      | x      |
| 0011                      | Phase 3 current.               | 4                     | Float          | A    | 00           | 0A                           | v      | v      | х      |
| 0013                      | Phase 1 power.                 | 4                     | Float          | w    | 00           | 0C                           | v      | x      | v      |
| 0015                      | Phase 2 power.                 | 4                     | Float          | w    | 00           | OE                           | v      | x      | x      |
| 0017                      | Phase 3 power.                 | 4                     | Float          | w    | 00           | 10                           | v      | x      | x      |
| 0019                      | Phase 1 volt amps.             | 4                     | Float          | VA   | 00           | 12                           | v      | x      | v      |
| 0021                      | Phase 2 volt amps.             | 4                     | Float          | VA   | 00           | 14                           | v      | x      | х      |

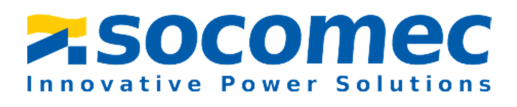

| 0023 | Phase 3 volt amps.             | 4 | Float | VA      | 00 | 16 | v | х | х |
|------|--------------------------------|---|-------|---------|----|----|---|---|---|
| 0025 | Phase 1 Reactive Power         | 4 | Float | VAr     | 00 | 18 | v | х | v |
| 0027 | Phase 2 Reactive Power         | 4 | Float | VAr     | 00 | 1A | v | х | x |
| 0029 | Phase 3 Reactive Power         | 4 | Float | VAr     | 00 | 1C | v | x | x |
| 0031 | Phase 1 power factor           | 4 | Float | None    | 00 | 1E | v | x | v |
| 0033 | Phase 2 power factor           | 4 | Float | None    | 00 | 20 | v | x | x |
| 0035 | Phase 3 power factor           | 4 | Float | None    | 00 | 22 | v | х | x |
| 0037 | Phase 1 phase angle.           | 4 | Float | Degrees | 00 | 24 | v | х | v |
| 0039 | Phase 2 phase angle.           | 4 | Float | Degrees | 00 | 26 | v | х | x |
| 0041 | Phase 3 phase angle.           | 4 | Float | Degrees | 00 | 28 | v | х | x |
| 0043 | Average line to neutral volts. | 4 | Float | v       | 00 | 2A | v | х | х |
| 0047 | Average line current.          | 4 | Float | A       | 00 | 2E | v | v | v |
| 0049 | Sum of line currents.          | 4 | Float | A       | 00 | 30 | v | v | v |
| 0053 | Total system power.            | 4 | Float | w       | 00 | 34 | v | v | v |
| 0057 | Total system volt amps.        | 4 | Float | VA      | 00 | 38 | v | v | v |
| 0061 | Total system VAr.              | 4 | Float | VAr     | 00 | 3C | v | v | v |
| 0063 | Total system power factor      | 4 | Float | None    | 00 | 3E | v | v | v |
| 0067 | Total system phase angle.      | 4 | Float | Degrees | 00 | 42 | v | v | v |

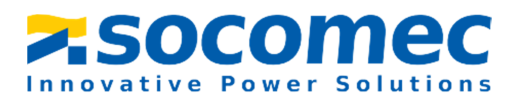

| 0071 | Frequency of supply voltages.              | 4 | Float | Hz    | 00 | 46 | v | v | v |
|------|--------------------------------------------|---|-------|-------|----|----|---|---|---|
| 0073 | Total Import kWh                           | 4 | Float | kWh   | 00 | 48 | v | v | v |
| 0075 | Total Export kWh.                          | 4 | Float | kWH   | 00 | 4A | v | v | v |
| 0077 | Total Import kVArh .                       | 4 | Float | kVArh | 00 | 4C | v | v | v |
| 0079 | Total Export kVArh .                       | 4 | Float | kVArh | 00 | 4E | v | v | v |
| 0081 | Total VAh                                  | 4 | Float | kVAh  | 00 | 50 | v | v | v |
| 0083 | Ah                                         | 4 | Float | Ah    | 00 | 52 | v | v | v |
| 0085 | Total system power demand                  | 4 | Float | w     | 00 | 54 | v | v | v |
| 0087 | Maximum total system power demand          | 4 | Float | w     | 00 | 56 | v | v | v |
| 0101 | Total system VA demand.                    | 4 | Float | VA    | 00 | 64 | v | v | v |
| 0103 | Maximum total system VA demand.            | 4 | Float | VA    | 00 | 66 | v | v | v |
| 0105 | Neutral current demand.                    | 4 | Float | Amps  | 00 | 68 | v | x | x |
| 0107 | Maximum neutral current demand.            | 4 | Float | Amps  | 00 | 6A | v | х | x |
| 0109 | Total system reactive power demand         | 4 | Float | VAr   | 00 | 6C | v | x | v |
| 0111 | Maximum total system reactive power demand | 4 | Float | VAr   | 00 | 6E | v | x | v |
| 0201 | Line 1 to Line 2 volts.                    | 4 | Float | v     | 00 | C8 | v | v | x |
| 0203 | Line 2 to Line 3 volts.                    | 4 | Float | v     | 00 | CA | v | v | x |
| 0205 | Line 3 to Line 1 volts.                    | 4 | Float | v     | 00 | сс | v | v | x |
| 0207 | Average line to line volts.                | 4 | Float | v     | 00 | CE | v | v | x |

| <b>&gt;.SO</b> | COI   | ne     | C     |
|----------------|-------|--------|-------|
| Innovative     | Power | Soluti | o n s |

| 0225 | Neutral current.                   | 4 | Float | А | 00 | EO | v | х | х |
|------|------------------------------------|---|-------|---|----|----|---|---|---|
| 0235 | Phase 1 L/N volts THD              | 4 | Float | % | 00 | EA | v | х | v |
| 0237 | Phase 2 L/N volts THD              | 4 | Float | % | 00 | EC | v | х | х |
| 0239 | Phase 3 L/N volts THD              | 4 | Float | % | 00 | EE | v | х | х |
| 0241 | Phase 1 Current THD                | 4 | Float | % | 00 | FO | v | v | v |
| 0243 | Phase 2 Current THD                | 4 | Float | % | 00 | F2 | v | v | х |
| 0245 | Phase 3 Current THD                | 4 | Float | % | 00 | F4 | v | v | х |
| 0249 | Average line to neutral volts THD. | 4 | Float | % | 00 | F8 | v | х | v |
| 0251 | Average line current THD.          | 4 | Float | % | 00 | FA | v | v | v |
| 0259 | Phase 1 current demand.            | 4 | Float | A | 01 | 02 | v | v | v |
| 0261 | Phase 2 current demand.            | 4 | Float | A | 01 | 04 | v | v | x |
| 0263 | Phase 3 current demand.            | 4 | Float | А | 01 | 06 | v | v | х |
| 0265 | Maximum phase 1 current demand.    | 4 | Float | А | 01 | 08 | v | v | v |
| 0267 | Maximum phase 2 current demand.    | 4 | Float | А | 01 | 0A | v | v | x |
| 0269 | Maximum phase 3 current demand.    | 4 | Float | A | 01 | ос | v | v | x |
| 0335 | Line 1 to line 2 volts THD.        | 4 | Float | % | 01 | 4E | v | v | х |
| 0337 | Line 2 to line 3 volts THD.        | 4 | Float | % | 01 | 50 | v | v | х |
| 0339 | Line 3 to line 1 volts THD.        | 4 | Float | % | 01 | 52 | v | v | х |
| 0341 | Average line to line volts THD.    | 4 | Float | % | 01 | 54 | v | v | x |

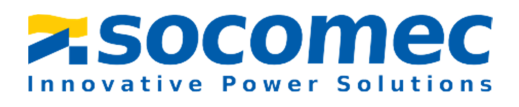

| 0343 | Total kwh       | 4 | Float | kWh   | 01 | 56 | v | v | v |
|------|-----------------|---|-------|-------|----|----|---|---|---|
| 0345 | Total kvarh     | 4 | Float | kVArh | 01 | 58 | v | v | v |
| 0347 | L1 import kwh   | 4 | Float | kWh   | 01 | 5A | v | v | v |
| 0349 | L2 import kwh   | 4 | Float | kWh   | 01 | 5C | v | v | x |
| 0351 | L3 import kWh   | 4 | Float | kWh   | 01 | 5E | v | v | x |
| 0353 | L1 export kWh   | 4 | Float | kWh   | 01 | 60 | v | v | v |
| 0355 | L2 export kwh   | 4 | Float | kWh   | 01 | 62 | v | v | x |
| 0357 | L3 export kWh   | 4 | Float | kWh   | 01 | 64 | v | v | x |
| 0359 | L1 total kwh    | 4 | Float | kWh   | 01 | 66 | v | v | v |
| 0361 | L2 total kWh    | 4 | Float | kWh   | 01 | 68 | v | v | x |
| 0363 | L3 total kwh    | 4 | Float | kWh   | 01 | 6A | v | v | х |
| 0365 | L1 import kvarh | 4 | Float | kVArh | 01 | 6C | v | v | v |
| 0367 | L2 import kvarh | 4 | Float | kVArh | 01 | 6E | v | v | х |
| 0369 | L3 import kvarh | 4 | Float | kVArh | 01 | 70 | v | v | x |
| 0371 | L1 export kvarh | 4 | Float | kVArh | 01 | 72 | v | v | v |
| 0373 | L2 export kvarh | 4 | Float | kVArh | 01 | 74 | v | v | х |
| 0375 | L3 export kvarh | 4 | Float | kVArh | 01 | 76 | v | v | x |
| 0377 | L1 total kvarh  | 4 | Float | kVArh | 01 | 78 | v | v | v |

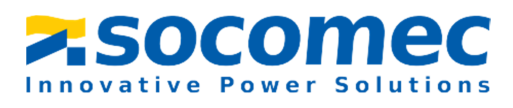

| 0379 | L2 total kvarh                    | 4 | Float | kVArh | 01 | 7A | v | v | х |
|------|-----------------------------------|---|-------|-------|----|----|---|---|---|
| 0381 | L3 total kvarh                    | 4 | Float | kVArh | 01 | 7C | v | v | х |
| 0385 | resettable total active energy    | 4 | Float | kWh   | 01 | 80 | v | v | v |
| 0387 | resettable total reactive energy  | 4 | Float | kVArh | 01 | 82 | v | v | v |
| 0389 | resettable import active energy   | 4 | Float | kWh   | 01 | 84 | v | v | v |
| 0391 | resettable export active energy   | 4 | Float | kWh   | 01 | 86 | v | v | v |
| 0393 | resettable import reactive energy | 4 | Float | kVArh | 01 | 88 | v | v | v |
| 0395 | resettable export reactive energy | 4 | Float | kVArh | 01 | 8A | v | v | v |

| Function code |                           |  |  |  |  |  |
|---------------|---------------------------|--|--|--|--|--|
| 10            | to set holding parameter  |  |  |  |  |  |
| 03            | to read holding parameter |  |  |  |  |  |

| Address<br>Register | Parameter | ameter Parameter Hex |              | Valid range | Mode                                                                                                    |       |
|---------------------|-----------|----------------------|--------------|-------------|----------------------------------------------------------------------------------------------------|-------|
| Register            | Number    |                      | High<br>Byte | Low<br>Byte | - Valu range                                                                                                    | Would |
| 0003                | 2         | Demand<br>Period     | 00           | 02          | Write demand period: 0, 5,8, 10,<br>15, 20, 30 or 60 minutes, default 60.<br>Setting the period to 0 will cause the<br>demand to show the<br>Current parameter value and demand | r/w   |

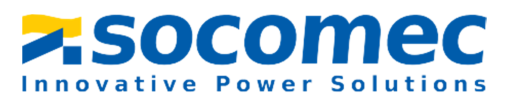

|      |    |                        |    |    | max to show the maximum parameter<br>value since last demand reset.<br>Length : 4 byte<br>Data Format : Float                                                                                                    |     |
|------|----|------------------------|----|----|----------------------------------------------------------------------------------------------------|-----|
| 0011 | 6  | System Type            | 00 | OA | Write system type: 3p4w = 3, 3p3w = 2 &<br>1p2w= 1<br>Requires password, see parameter 13<br>Length : 4 byte<br>Data Format : Float                                                                                                    | r/w |
| 0013 | 7  | Pulse1 Width           | 00 | ос | Write pulse1 on period in milliseconds:<br>60, 100 or 200, default 100.<br>Length : 4 byte<br>Data Format : Float                                                                                                    | r/w |
| 0015 | 8  | Password Lock          | 00 | OE | Write any value to password lock<br>protected registers.<br>Read password lock status:<br>0 = locked. 1 = unlocked.<br>Reading will also reset the password<br>timeout back to one minute.<br>Length : 4 byte<br>Data Format : Float                        | r   |
| 0019 | 10 | Network Parity<br>Stop | 00 | 12 | Write the network port parity/stop bits<br>for MODBUS Protocol, where: 0 = One<br>stop bit and no parity, default. 1 = One<br>stop bit and even parity. 2 = One stop bit<br>and odd parity.3 = Two stop bits and no<br>parity. Requires a restart to become | r/w |

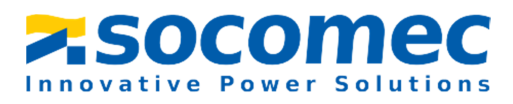

|      |    |                 |    |    | effective.<br>Length : 4 byte<br>Data Format : Float                                                                                                    |     |
|------|----|-----------------|----|----|----------------------------------------------------------------------------------------------------|-----|
| 0021 | 11 | Network Node    | 00 | 14 | Write the network port node address:<br>1 to 247 for MODBUS Protocol, default 1.<br>Requires a restart to become effective.<br>Length : 4 byte<br>Data Format : Float          | r/w |
| 0023 | 12 | Pulse 1 Divisor | 00 | 16 | Write pulse divisor index: n<br>= 1 to 6<br>10.01kwh/imp<br>20.1kwh/imp<br>31kwh/imp<br>4-10kwh/imp<br>5-100kwh/imp<br>6-1000kwh/imp<br>Length : 4 byte<br>Data Format : Float | r/w |
| 0025 | 13 | Password        | 00 | 18 | Write password for access to protected<br>registers. Default password is 1000.<br>Length : 4 byte<br>Data Format : Float                                                       | r/w |
| 0029 | 15 | Baud Rate       | 00 | 1C | Write the baud rate for MODBUS Protocol, where:                                                                                                    | r/w |

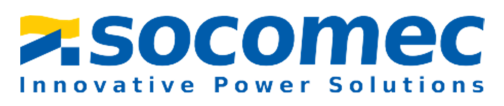

|       |       |                        |    |    | 0 = 2400 baud. 1 = 4800 baud.<br>2 = 9600 baud, default.<br>3 = 19200 baud. 4 = 38400 baud.<br>Length : 4 byte<br>Data Format : Float                     |     |
|-------|-------|------------------------|----|----|----------------------------------------------------------------------------------------------------|-----|
| 0063  | 32    | CT ratio               | 00 | 3E | CT Ratio range:1~2000<br>CT Ratio= primary current /secondary current<br>Length : 4 byte<br>Data Format : Float<br>Requires password, see parameter 13    | r/w |
| 0065  | 33    | PT ratio               | 00 | 40 | PT Ratio range:1~2000<br>PT ratio= primary voltage /secondary voltage<br>Length : 4 byte<br>Data Format : Float<br>Requires password, see parameter 13    | r/w |
| 0087  | 44    | Pulse 1<br>Energy Type | 00 | 56 | Write MODBUS Protocol<br>input parameter for pulse<br>out 1: 37 = total kwh or 39 = total kVarh,<br>default 39.<br>Length : 4 byte<br>Data Format : Float | r/w |
| 61457 | 30729 | Reset                  | FO | 10 | 00 00 : reset the Maximum demand<br>00 03: reset the resettable energy                                                                                    | wo  |

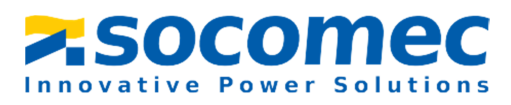

|       |       |               |    |    | Length : 2 byte             |    |
|-------|-------|---------------|----|----|-----------------------------|----|
|       |       |               |    |    | Data Format: Hex            |    |
|       |       |               |    |    | Serial number               |    |
| 64513 | 32257 | Serial number | FC | 00 | Length: 4 byte              | ro |
|       |       |               |    |    | Data Format: unsigned int32 |    |
|       |       |               |    |    | Note: Only read             |    |